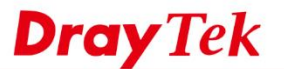

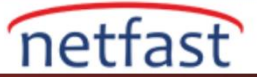

#### DrayDDNS Hizmeti için Lisans Anahtarını Yenileyin

#### **DrayOS**

DrayDDNS, Vigor Router kullanıcıları için sunduğumuz ücretsiz bir DDNS servisidir. Deneme süresi bir yıldır .Deneme lisansının süresi dolduktan sonra ,servis kullanımını uzatmak için yeni lisans anahtarına başvurmanız gerekebilir. Bu makale, Router'in DrayDDNS servisi için yeni bir lisans anahtarının nasıl alınacağını ve etkinleştirileceğini gösterir.

1. Vigor Router'in Web User Interface'sine giriş yapın ve **Product Registration'a** tıklayın. MyVigor portal giriş sayfasına yönlendirileceksiniz .MyVigor hesabınıza giriş yapmak için myVigor hesap bilgilerinizi girin.

(Henüz bir myVigor hesabınız yoksa, lütfen önce bir tane kaydedin.)

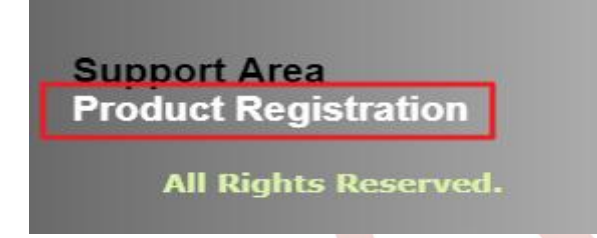

2. Giriş yaptıktan sonra, VigorRouter'ınızın lisan bilgilerini göreceksiniz. DT-DDNS servisi için Get New License Key seçeneğini tıklayın.

| evice Informat             | ion                        |                   |        |            |              |                     |
|----------------------------|----------------------------|-------------------|--------|------------|--------------|---------------------|
| Serial Number :<br>Model : |                            |                   |        |            |              | Renam Transfe B     |
| Device's<br>Service        | Service Expired I Provider | License<br>Action | Status | Start Date | Expired Date | Note                |
| WCF                        | BPjM                       | Activate          | On     | -          | -            | -                   |
| WCF                        | Cyren                      | Trial             | On     | _          | -            | -                   |
| APPF                       | DT-APPE                    | Activate          | On     | -          | -            | -                   |
|                            |                            | Panaw             | On     | 2018-01-01 | 2010-01-01   | Edit DDNS settings  |
| DDNS                       | DT-DDNS                    | Kellew            |        |            |              | Get New License Key |

NOT:Giriş yaptıktan sonra Devices Informations görmüyorsanız, bunun nedeni aşağıdakiler olabilir:

- VigorRouter'in Web User Interface'sinden MyVigor'a giriş yapmadınız.
- Vigor router myVigor hesabınıza bağlı değil.

Sorun çözülmediyse,lütfen <u>support@draytek.com</u> adresine e-posta göndererek Router'in seri numarasını ve MyVigor hesabınızı bize bildirin.

- 3. Yeni lisans anahtarı e-posta adresinize gönderilecektir -bu MyVigor hesap kayıt e-postasıdr.
- 4. Lisans anahtarınızı aldığınızda, lütfen MyVigor'un ana sayfasına geri dönün ve Renew 'e tıklayın.(Vigor Router'in yönetim sayfasından MyVigor'a giriş yapmanız gerektiğini unutmayın).

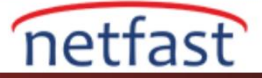

Next

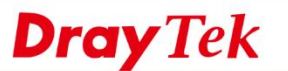

1.

| Device Name :<br>Serial Number :<br>Model :<br>Device's | Service Expired            | License      |               |                     | [                    | Renam Transfe Back                           |
|---------------------------------------------------------|----------------------------|--------------|---------------|---------------------|----------------------|----------------------------------------------|
| Service                                                 | Provider                   | Action       | Status        | Start Date          | Expired Date         | Note                                         |
| WCF                                                     | BPjM                       | Activate     | On            | -                   | -                    | -                                            |
| WCF                                                     | Cyren                      | Trial        | On            | -                   | -                    | · _                                          |
| 😤 APPE                                                  | DT-APPE                    | Activate     | • On          | -                   | -                    | -                                            |
| 💩 DDNS                                                  | DT-DDNS                    | Renew        | On            | 2018-01-01          | 2010-01-01           | Edit DDNS settings<br>Get New License Key    |
| Let's Encrypt                                           | Let's Encrypt              | Signed       | •             | 3010-00-07 ( 08/7 ) | 3010-13-00 ( 0.071 ) | Last update: 2018-02-<br>21 Tel-Rate content |
| htarı kopya<br>For A License Nu                         | alayıp lisans nuı<br>umber | marasına yap | diştirin ve a | ardından Add L      | icense 'e tıklayır   | ı. 🔺                                         |
| Service Name                                            | : DDNS<br>er : DT-DDN      | S            |               |                     |                      | Cancel                                       |
| STEP 1                                                  |                            |              |               |                     |                      |                                              |
| License Numbe                                           | er :                       | Add License  |               |                     |                      |                                              |

Tip: Please ensure that the licence key you enter is for the correct (your preferred) service provider. NOTE: Before activating any new license, please ensure that it is the correct product and also valid for the product you wish to use it with. Once a license is activated, it cannot be cancelled.

2. Lisans anahtarının doğru servis sağlayıcı için olduğunu onaylayın ,ardından Next'e tıklayın. Apply For A License Number

| Service Name :                                       | DDNS                                      |                                            |                    |                                 | Cancel           |
|------------------------------------------------------|-------------------------------------------|--------------------------------------------|--------------------|---------------------------------|------------------|
| Service Provider :                                   | DT-DDNS                                   |                                            |                    |                                 |                  |
| STEP 1                                               |                                           |                                            |                    |                                 |                  |
| License Number :                                     | Add Licer                                 | ise                                        |                    |                                 |                  |
| Tip:Please ensure that th                            | e licence key you enter is for            | the correct (your preferred) service pro   | vider.             |                                 |                  |
| NOTE : Before activating activated, it cannot be can | any new license, please ensur<br>:elled . | re that it is the correct product and also | valid for the proc | duct you wish to use it with. O | nce a license is |
| flag                                                 |                                           | License                                    |                    | Provider                        | Status           |
| Delete                                               |                                           |                                            |                    | DT-DDNS                         | valid            |
|                                                      |                                           |                                            |                    |                                 | Next             |

3. Servisin düzenlemelerini onaylayın ve Next'e tıklayın.

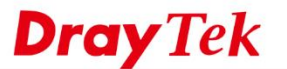

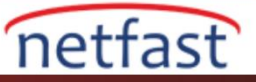

|                                                                                                    |                                                                                                    | DT-DDNS                                | valid                    |
|----------------------------------------------------------------------------------------------------|----------------------------------------------------------------------------------------------------|----------------------------------------|--------------------------|
| DrayTek                                                                                                    | CDDNS - Terms of Service                                                                                                    |                                        |                          |
| DrayTek<br>subscrit<br>('terms')<br>terms;<br>terms.                                                                                                    | ('us', 'our', 'we') provides the DrayTek Dynamic DDNS Service ('the service') to<br>bers ('you', 'the subscriber') who registers and agrees to these mandatory Terms of Service<br>). Please ensure that you have fully understood the<br>signing up or using the service implies accepted of these                                                                                                    |                                        |                          |
| 1. No ur<br>Subscrii                                                                                                    | nlawful or immoral uses<br>bers shall not use the services in connection with any service which<br>which the subscriber's country or any country in which                                                                                                    |                                        |                          |
| they inte<br>of a sex<br>must be<br>You may                                                                                                    | and to provide service to. The service may not be used for services<br>and to provide service to. The service may not be used for services<br>and the including nudity and pornography) or for gambling. Subscribers<br>to f suitable age by which they can enter into a legal contract to accept these terms.<br>y not use the service or any service FQDN/domain name to imply or suggest affiliation to any entity with which you a | are not officially representing, for e | example using recognised |
|                                                                                                    | ✓ I have read and accept the above Agreement. ( Please check this box ).                                                                                                    |                                        |                          |
|                                                                                                    | I agree to let the MyVigor server record the WAN or Internet IP address of this router in order to activate the<br>You can stop this service and clear your IP address at any time.<br>This notice will not be displayed again when the new license validates automatically.                                                                                                    | DrayDDNS service.                      |                          |
|                                                                                                    |                                                                                                    |                                        | Next                     |
| 5 Vaniliaan                                                                                                    | a analytamum Astivation Data'ini assin ya Navt'a tililayun                                                                                                    |                                        |                          |
| J. Telli lisali                                                                                                    | is anantarının Activation Date ini seçin ve Next e tikiayın.                                                                                                    |                                        |                          |
| Service Name                                                                                                    | : DDNS                                                                                                    |                                        |                          |
| Service Name STEP 2                                                                                                    | : DDNS                                                                                                    |                                        |                          |
| Service Name STEP 2 Activation Date                                                                                                    | : DDNS<br>: 07-23-2019 (>= 07-23-2019                                                                                                    | 9)                                     |                          |
| Service Name STEP 2 Activation Date                                                                                                    | : <b>DDNS</b><br>(MM-DD-YYYY): 07-23-2019 (>= 07-23-2019                                                                                                    | 9 )<br>N                               | lext                     |
| <ul> <li>Service Name</li> <li>STEP 2</li> <li>Activation Date</li> <li>Confirm'e</li> </ul>                                                                     | <ul> <li>DDNS</li> <li>(MM-DD-YYYY): 07-23-2019 (&gt;= 07-23-2019</li> <li>tıklayın.</li> </ul>                                                                                                    | 9 )<br>N                               | lext                     |
| Service Name STEP 2 Activation Date 6. Confirm'e                                                                                                    | <ul> <li>DDNS</li> <li>(MM-DD-YYYY): 07-23-2019 (&gt;= 07-23-2019</li> <li>tıklayın.</li> </ul>                                                                                                    | 9 )<br>N                               | lext                     |
| Service Name STEP 2 Activation Date 6. Confirm'e m Message User Name :                                                                                           | is anantarinin Activation Date ini seçin ve Next e tiklayın.         :       DDNS         > (MM-DD-YYYY):       07-23-2019         e tiklayın.                                                                                                    | 9)<br>N                                | lext                     |
| <ul> <li>Service Name</li> <li>STEP 2</li> <li>Activation Date</li> <li>6. Confirm'e</li> <li>m Message</li> <li>User Name :</li> <li>Serial Number :</li> </ul> | is analitarinin Activation Date ini seçin ve Next e tiklayın.         :       DDNS         > (MM-DD-YYYY):       07-23-2019         e tıklayın.                                                                                                    | 9 )<br>N                               | lext                     |
| Service Name<br>STEP 2<br>Activation Date<br>6. Confirm'e<br><sup>rm Message</sup><br>User Name :<br>Serial Number :<br>Activate Date :                          | is anantarinin Activation Date ini seçin ve Next e tiklayın. (MM-DD-YYYY): 07-23-2019 (>= 07-23-2019 e tiklayın.                                                                                                    | 9 )<br>N                               | lext                     |
| Service Name<br>STEP 2<br>Activation Date<br>6. Confirm'e<br>m Message<br>User Name :<br>Serial Number :<br>Activate Date :<br>Expired Date :                    | <ul> <li>DDNS</li> <li>(MM-DD-YYYY): 07-23-2019 (&gt;= 07-23-2019</li> <li>tıklayın.</li> </ul>                                                                                                    | 9)<br>N                                | lext                     |
| Service Name<br>STEP 2<br>Activation Date<br>6. Confirm'd<br>m Message<br>User Name :<br>Serial Number :<br>Activate Date :<br>Expired Date :                    | is analitarinin Activation Date ini seçin ve Next e tiklayın.          • (MM-DD-YYYY):       07-23-2019       (>= 07-23-2019         • tiklayın.       • • • • • • • • • • • • • • • • • • •                                                                                                    | 9)<br>N<br>Status                      | lext                     |
| Service Name STEP 2 Activation Date C. Confirm'd Message User Name : Serial Number : Activate Date : Expired Date :                                              | Is analitarinin Activation Date ini seçin ve Next e tiklayın.           > (MM-DD-YYYY):         07-23-2019         (>= 07-23-2019           e tiklayın.                                                                                                    | 9)<br>N<br>S<br>S<br>Valid             | lext                     |

7. MyVigor şu anda yeni lisansı etkinleştirmek isteyip istemediğinizi onaylamak için bir pencere açacaktır. OK'a tıklayın.

# myvigor.draytek.com says

If you want to initiate the formal License Key right now,

Trial version current used will be invalid then. Do you want to continue?

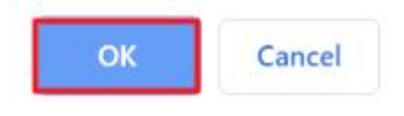

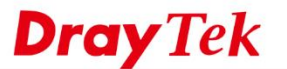

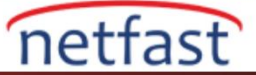

11. Birkaç saniye bekleyin. Aşağıdaki ekranı gördüğümüzde, yeni lisansın başarıyla etkinleştirildiği anlamına gelir.

## **DrayTek Service Activation**

| Service Name       | Start Date | Expire Date | Status        |
|--------------------|------------|-------------|---------------|
| Web Content filter |            |             | Not Activated |
| APP Enforcement    |            |             | Not Activated |
| DDNS               | 2009107-03 | 2009-07-33  | DT-DDNS       |
|                    |            |             |               |

Please check if the license fits with the service provider of your signature. To ensure normal operation for your router, update your signature again is recommended.

12. Birkaç dakika daha bekleyin, Router'deki DDNS Status'un Activated olarak değiştiğini göreceğiz. ✓ Enable Dynamic DNS Account

| Service Provider | DrayDDNS (Glo                            | obal) 🔻                              |                        |
|------------------|------------------------------------------|--------------------------------------|------------------------|
| Status           | [Status: <b>Activa</b><br>Expire Date:20 | ted][Provider:DT-DDNS]<br>020-07-22] | [Start Date:2019-07-23 |
| Domain Name      | louis2862                                | .drayddns.com                        | Sync domain            |
| Determine WAN IP | WAN IP •                                 | 🗹 IPv4 🔲 IPv6                        |                        |
| WAN Interfaces   | 🗆 WAN 1 🗹                                | wan 2 🗆 wan 3 🗏 wa                   | N 4                    |
|                  |                                          |                                      |                        |

### LİNUX

DrayDDNS, Vigor Router kullanıcıları için sunduğumuz ücretsiz bir DDNS servisidir.Deneme süresi bir yıldır.Deneme lisansının süresi dolduktan sonra, servis kullanımını uzatmak için yeni lisans anahtarına başvurmanız gerekir.Bu makale,Router'in DrayDDNS servisi için yeni bir lisans anahtarının nasıl alınacağını ve etkinleştirileceğini gösterir.

1. Vigor Router'in Web User Interface'sine giriş yapın ve **Product Registration** 'a tıklayın .MyVigor portal giriş sayfasına yönlendirileceksiniz.MyVigor hesabınıza giriş yapmak için MyVigor hesap bilgilerinizi girin.

(Henüz bir MyVigor hesabınız yoksa, lütfen önce bir tane kaydedin.)

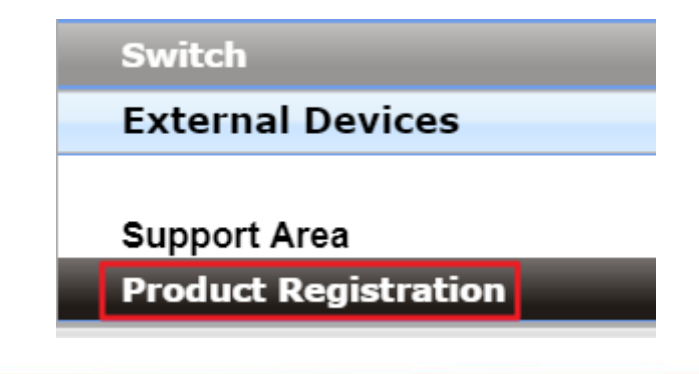

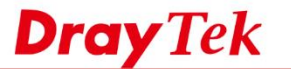

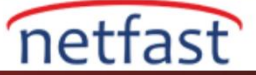

2. Giriş yaptıktan sonra, Vigor Router'inizin lisans bilgilerini göreceksiniz. DT-DDNS servisi için Get New License Key seçeneğine tıklayın.

| Device Informat<br>Device Name :<br>Serial Number :<br>Model : | ion             |          |        |            |              | Renam Transfe Back                        |
|----------------------------------------------------------------|-----------------|----------|--------|------------|--------------|-------------------------------------------|
| Device's                                                       | Service Expired | License  | Status | Start Date | Expired Date | Note                                      |
| WCF                                                            | BPjM            | Activate | • On   | -          | -            | -                                         |
| WCF                                                            | Cyren           | Trial    | • On   | -          | -            | -                                         |
| 😤 APPE                                                         | DT-APPE         | Activate | • On   |            | -            |                                           |
| 🔿 DDNS                                                         | DT-DDNS         | Renew    | On     | 2018-01-01 | 2010-08-08   | Edit DDNS settings<br>Get New License Key |
|                                                                |                 |          |        |            |              |                                           |

Not:Giriş yaptıktan sonra cihaz bilgilerini görmüyorsanız, bunun nedeni aşağıdakiler olabilir:

- Vigor Router'in Web User Interface'sinden MyVigor'a giriş yapmadınız.
- Vigor Router MyVigor hesabınıza bağlı değildir.

Sorun çözülmediyse,lütfen <u>support@draytek.com</u> adresine e-posta göndererek Router'in seri numarasını ve MyVigor hesabınızı bize bildirin.

- 3. Yeni lisans anahtarı e-posta adresinize gönderilecektir bu MyVigor hesap kayıt e-postasıdır.
- 4. Lisan anahtarını aldığınızda, lütfen MyVigor'un ana sayfasına geri dönün ve Renew'e tıklayın.(Vigor Router'in yönetim sayfasından MyVigor 'a giriş yapmanız gerektiğini unutmayın.)

| ly Information - My                                            | Products        |          |        |                     |                     |                                           |
|----------------------------------------------------------------|-----------------|----------|--------|---------------------|---------------------|-------------------------------------------|
| Device Informat<br>Device Name :<br>Serial Number :<br>Model : | ion             |          |        |                     |                     | Renam Transfe Back                        |
| Device's                                                       | Service Expired | License  |        |                     |                     |                                           |
| Service                                                        | Provider        | Action   | Status | Start Date          | Expired Date        | Note                                      |
| ₩ WCF                                                          | BPjM            | Activate | On     | -                   | -                   | -                                         |
| WCF                                                            | Cyren           | Trial    | On     | -                   | -                   | · -                                       |
| 😤 APPE                                                         | DT-APPE         | Activate | On     | -                   | -                   | -                                         |
| 🚳 DDNS                                                         | DT-DDNS         | Renew    | On     | 2018-01-01          | 2010/01/01          | Edit DDNS settings<br>Get New License Key |
| Let's Encrypt                                                  | Let's Encrypt   | Signed   | •      | 2010/09/07 ( 08/7 ) | 3049-02-06 ( 0807 ) | LMC.pome: 3119-13-<br>3119-48-08-000000   |

5. Anahtarı kopyalayıp lisans numarasına yapıştırın ve ardından Add License 'e tıklayın.

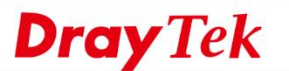

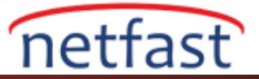

Next

#### Apply For A License Number

| Service Name :                                       | DDNS                                     |                                           |                                               |                      |
|------------------------------------------------------|------------------------------------------|-------------------------------------------|-----------------------------------------------|----------------------|
| Service Provider :                                   | DT-DDNS                                  |                                           |                                               |                      |
| STEP 1                                               |                                          |                                           |                                               |                      |
| License Number :                                     | Add License                              | •                                         |                                               |                      |
| Tip : Please ensure that t                           | he licence key you enter is for th       | e correct (your preferred) service provi  | ider.                                         |                      |
| NOTE : Before activating activated, it cannot be car | any new license, please ensure ncelled . | that it is the correct product and also v | valid for the product you wish to use it with | n. Once a license is |
|                                                      |                                          |                                           |                                               | Next                 |

6. Lisans anahtarının doğru servis sağlayıcı için olduğunu onaylayın ,ardından Next'e tıklayın. Apply For A License Number

| Service Name :<br>Service Provider : | DDNS<br>DT-DDNS              |                                                             |                                    | Cancel           |
|--------------------------------------|------------------------------|-------------------------------------------------------------|------------------------------------|------------------|
| STEP 1                               |                              |                                                             |                                    |                  |
| License Number :                     | Add                          | License                                                     |                                    |                  |
| Tip:Please ensure that th            | he licence key you enter is  | for the correct (your preferred) service provider.          |                                    |                  |
| NOTE : Before activating             | l any new license, please er | isure that it is the correct product and also valid for the | product you wish to use it with. O | nce a license is |
| flag                                 |                              | License                                                     | Provider                           | Status           |
| Delete                               |                              |                                                             | DT-DDNS                            | valid            |

# 7. Servis düzenlemelerini onaylayın ve Next'e tıklayın.

| License                                                                                                    | Provider                                      | Status                 |
|----------------------------------------------------------------------------------------------------|-----------------------------------------------|------------------------|
|                                                                                                    | DT-DDNS                                       | valid                  |
| DrayTek DDNS - Terms of Service                                                                                                    |                                               |                        |
| DrayTek ('us', 'our', 'we') provides the DrayTek Dynamic DDNS Service ('the service') to<br>subscribers ('you', 'the subscriber') who registers and agrees to these mandatory Terms of Service<br>('terms'). Please ensure that you have fully understood the<br>terms; signing up or using the service implies accepted of these<br>terms.                                                                                                    |                                               |                        |
| <ol> <li>No unlawful or immoral uses</li> <li>Subscribers shall not use the services in connection with any service which<br/>is unlawful either in the subscriber's country or any country in which<br/>they intend to provide service to. The service may not be used for services<br/>of a sexual nature (including nudity and pornography) or for gambling. Subscribers<br/>must be of suitable age by which they can enter into a legal contract to accept these terms.<br/>You may not use the service or any service FQDN/domain name to imply or suggest affiliation to any entity with which</li> </ol> | h you are not officially representing, for ex | ample using recognised |
| <ul> <li>I have read and accept the above Agreement. (Please check this box).</li> <li>I agree to let the MyVigor server record the WAN or Internet IP address of this router in order to activa You can stop this service and clear your IP address at any time.<br/>This notice will not be displayed again when the new license validates automatically.</li> </ul>                                                                                                    | ate the DrayDDNS service.                     |                        |
|                                                                                                    |                                               | Next                   |

8. Yeni lisans anahtarının Activation Date'ini seçin ve Next'e tıklayın.

www.draytek.com

| www.netfast.com.tr               | www.draytek.com | E-mail: teknik@netfast.com.tr | Tel: (312) 232323 |
|----------------------------------|-----------------|-------------------------------|-------------------|
|                                  |                 |                               | Next              |
| Activation Date ( MM-DD-YYYY ) : | 07-23-2019      | (>= 07-23-2019)               |                   |
| STEP 2                           |                 |                               |                   |
| Service Name : DDNS              | 3               |                               |                   |

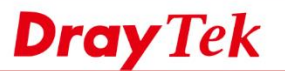

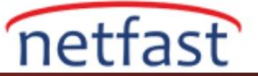

9. Confirm'e tıklayın.

| User Name :     | dayakise            |          |        |
|-----------------|---------------------|----------|--------|
| Serial Number : | 2010/00/07 1214/001 |          |        |
| Activate Date : | 2010-01-01          |          |        |
| Expired Date :  | 2020-01-01          |          |        |
|                 | License             | Provider | Status |
|                 |                     | DT-DDNS  | valid  |

10. MyVigor şu anda yeni lisansı etkinleştirmek isteyip istemediğinizi onaylamak için bir pencere açacaktır .OK'a tıklayın.

# myvigor.draytek.com says

If you want to initiate the formal License Key right now,

Trial version current used will be invalid then. Do you want to continue?

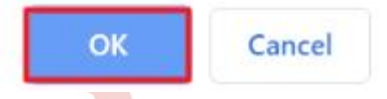

11. Birkaç saniye bekleyin .Aşağıdaki ekranı gördüğümüzde ,yeni lisansın başarıyla etkinleştirildiği anlamına gelir.

## **DrayTek Service Activation**

| Service Name       | Start Date | Expire Date | Status        |
|--------------------|------------|-------------|---------------|
| Web Content filter |            |             | Not Activated |
| APP Enforcement    |            |             | Not Activated |
| DDNS               | 2009107-33 | 2008-07-22  | DT-DDNS       |
|                    |            |             |               |

Please check if the license fits with the service provider of your signature. To ensure normal operation for your router, update your signature again is recommended.

12. Birkaç dakika daha bekleyin ,Router'deki DDNS Status 'un Activated olarak değiştiğini göreceğiz.

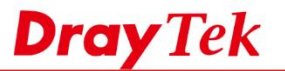

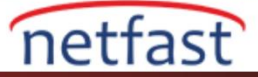

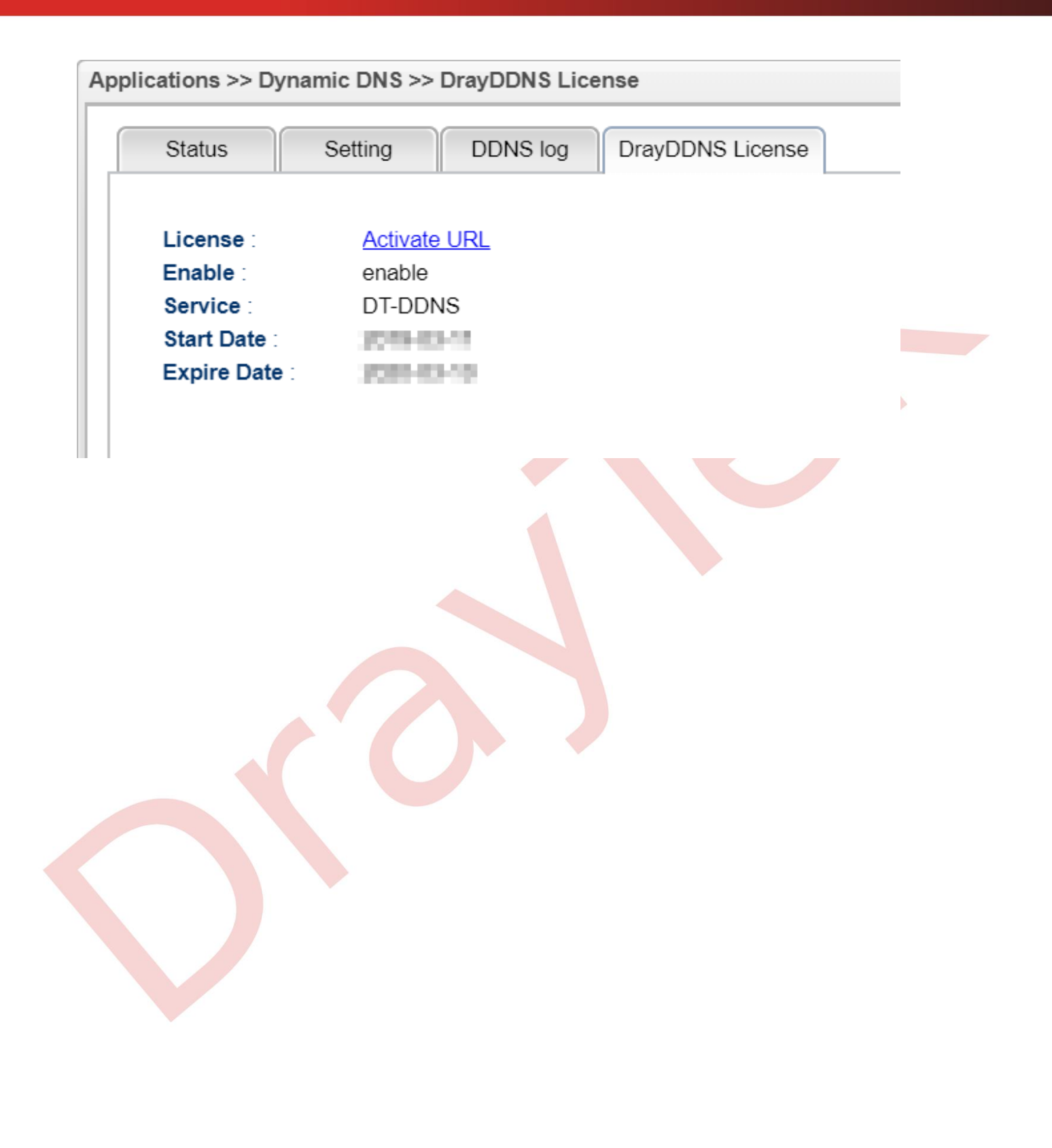